# Jabber E911의 구성 및 로그 분석

## 목차

 ↓ ✓ 요구 사항

 요구 사항

 요구 사항

 사용되는 구성 요소

 굿

 문의11 번호의 기본 컨피그레이션

 구축

 다.

 로그 분석

 문제 해결

## 소개

이 문서에서는 E911 Jabber 구축과 함께 소프트폰에서 911 또는 긴급 번호로 전화를 걸 때 Jabber가 작동하는 방식에 대한 추적 분석에 대해 설명합니다.

## 사전 요구 사항

### 요구 사항

Cisco에서는 다음 사항에 대해 알고 있는 것이 좋습니다.

- Cisco Unified Communications Manager 컨피그레이션.
- SIP 프로토콜 기본 사항.
- CUCM의 기본 통화 라우팅

### 사용되는 구성 요소

이 문서는 특정 소프트웨어 및 하드웨어 버전으로 한정되지 않습니다.

이 문서의 정보는 특정 랩 환경의 디바이스에서 생성되었습니다. 이 문서에 사용된 모든 디바이스 는 초기화된(기본) 컨피그레이션으로 시작되었습니다. 현재 네트워크가 작동 중인 경우 모든 명령 의 잠재적인 영향을 미리 숙지하시기 바랍니다.

## 구성

E911 번호의 기본 컨피그레이션

RWEC(Remote Worker Emergency Calling) 기능을 사용하면 원격 VPN(Virtual Private Network)

연결을 통해 원격 근무자에게 안정적인 긴급 통화 지원을 제공할 수 있습니다. 오프프레미스 사용 자의 긴급 통화는 PSAP(Public Safety Answering Point)로 라우팅되며 각 통화에 대해 사용자 제공 위치 정보가 전달됩니다.

RWEC 기능을 구성하기 전에 Cisco Emergency Responder에서 Intrado(서드파티 애플리케이션)를 구성해야 합니다. Cisco Emergency Responder에서 Intrado를 구성하는 방법에 대한 자세한 내용 은 <u>Cisco Emergency Responder Administration Guide를 참조하십시오</u>.

1단계. 사용자를 원격 작업자로 구성합니다.

- 1. Cisco Unified CM Administration(Cisco Unified CM 관리) > Device(디바이스) > Phone(전화 기)으로 이동합니다.
- 2. 적절한 검색 기준을 입력하여 전화기를 찾은 다음 Find(찾기)를 클릭합니다. 검색 기준과 일치 하는 전화기 목록이 표시됩니다.
- 3. RWEC를 구성하려는 전화기를 선택합니다. Phone Configuration(전화기 컨피그레이션) 창이 표시됩니다.
- 4. Device Information(디바이스 정보) 섹션의 Owner User ID 드롭다운 목록에서 적절한 사용자 ID를 선택하고 Require off-premise location(오프프레미스 위치 필요) 확인란을 선택합니다.
- 5. 저장을 클릭합니다.

2단계. 긴급 통화의 대체 경로 지정

- 1. Cisco Unified CM Administration(Cisco Unified CM 관리) > System(시스템) > Service Parameters(서비스 매개변수)로 이동합니다.
- 2. Server(서버) 드롭다운 목록에서 서버를 선택합니다.
- 3. Service(서비스) 드롭다운 목록에서 Cisco CallManager를 선택합니다. 서비스 매개변수 컨피 그레이션 창이 나타납니다.
- 4. Clusterwide Parameters (Emergency Calling for Required Off-premise Location)(클러스터 수 준 매개변수(필요한 오프프레미스 위치에 대한 긴급 통화) 섹션에서 Alternate Destination for Emergency Call(긴급 통화의 대체 대상)을 지정합니다.
- 5. 긴급 통화에 대한 대체 통화 검색 공간을 지정합니다.
- 6. 저장을 클릭합니다.

3단계. 애플리케이션 서버 구성

- 참고: E911 프록시가 Cisco Emergency Responder와 통신할 수 있도록 애플리케이션 서버를 구성해야 합니다. E911 프록시는 사용자가 디바이스의 위치를 입력하는 애플리케이션 서버 로 사용자를 유도하는 데 사용됩니다.
  - 1. Cisco Unified CM Administration(Cisco Unified CM 관리) > System(시스템) > Application Server(애플리케이션 서버)로 이동합니다.
  - 2. Add New(새로 추가)를 클릭합니다. Application Server 창이 나타납니다.
  - 3. Application Server Type(애플리케이션 서버 유형) 드롭다운 목록에서 CER Location Management(CER 위치 관리)를 선택합니다.
  - 4. Next(다음)를 클릭합니다.
  - 5. Name 필드에 구성할 애플리케이션 서버를 식별할 이름을 지정합니다.
  - 6. IP address 필드에 구성할 서버의 IP 주소를 지정합니다.

- 7. Available Application Users(사용 가능한 애플리케이션 사용자) 목록에서 애플리케이션 사용 자를 선택하고 아래쪽 화살표를 클릭합니다.
- 8. End User URL(최종 사용자 URL) 필드에 이 애플리케이션 서버와 연결된 최종 사용자의 URL을 입력합니다.
- 9. 저장을 클릭합니다.

4단계. E911 메시지 구성

- 1. Cisco Unified CM Administration(Cisco Unified CM 관리) > System(시스템) > E911 Messages(E911 메시지)로 이동합니다.
- 2. E911 메시지의 필수 언어 링크를 선택합니다. E911 Messages Configuration(E911 메시지 컨 피그레이션) 페이지에는 계약, 면책조항 및 오류 메시지가 표시됩니다.
- 3. (선택 사항) 오프프레미스 디바이스에 표시할 E911 메시지를 편집합니다.
- 4. 저장을 클릭합니다.

### 구축

내부에서 Jabber를 사용하는 경우 다이얼 플랜 또는 Cisco CER(Emergency Responder)를 통해 물 리적 전화기와 동일하게 정의할 수 있습니다.

원격 환경에서 사용하는 경우 몇 가지 방법으로 해결할 수 있으며, Windows/MAC용 Jabber 및 iPhone 및 Android용 Jabber와 다릅니다.

Windows 및 MAC 원격 사용자의 경우 CER에는 사용자가 수동으로 E911 위치를 업데이트할 수 있 는 모빌리티 페이지가 있습니다. 예를 들어, 재택 근무를 하는 경우 DN(디렉터리 번호)에 대한 ERL(긴급 응답 회선)로 홈 주소를 입력할 수 있지만 사무실로 돌아가거나 다른 위치로 이동할 때 이 를 변경해야 합니다.

모바일 디바이스의 경우 기본값은 911 번호로 전화를 걸 때 Jabber가 셀룰러 네트워크와 번호를 사 용하도록 하는 것입니다. 그러면 전화기 위치가 PSAP(Public Safety Answering Point)에 수신되는 것이며 발신자의 위치를 식별하고 필요한 경우 전화를 다시 걸 수 있습니다.

또한, 시스템은 장비 이동 및 변경 사항을 자동으로 추적하고 업데이트합니다. 이 기능을 구축하면 법적 또는 규제 의무 준수를 보다 효과적으로 보장하고 긴급 통화와 관련된 책임 위험을 줄일 수 있 습니다.

◈ 참고: Redsky와 같은 많은 E911 서비스 제공자도 CER과 유사한 모빌리티 서비스를 제공합 니다.

Jabber 컨피그레이션 가이드에서 다음 설명을 확인할 수 있습니다.

| Setting           | Description                                                                                                    |
|-------------------|----------------------------------------------------------------------------------------------------|
| Emergency Numbers | Numbers that, when dialed on an iPhone, connect using the native phone application and the<br>mobile network of the device. If dialed on an iPod, these numbers connect using VoIP calling. For<br>example, 911, 999, 112. These numbers are prepopulated. Update if necessary. |
|                   |                                                                                                    |

## 다음을 확인합니다.

설정이 올바르게 작동하는지 확인하려면 이 섹션을 활용하십시오.

#### 로그 분석

Jabber Problem Report(Jabber 문제 보고서)에서 E911 긴급 번호의 기본 맵 동작을 확인할 수 있습니다. 숫자 분석 및 통화 프로세스는 다음과 같습니다.

#### <#root>

2021-09-14 14:53:26,773 DEBUG [0x000000107573880] [nyservice/TelephonyAdapterVoice.cpp(317)] [jcf.tel.adapter] [applyDirectoryLookupRules] -

Number BEFORE applying directory lookup rules: [9911]

2021-09-14 14:53:26,773 DEBUG [0x000000107573880] [ory/ContactResolutionFeatureSet.cpp(424)] [ContactService-ContactsAdapter] [resolveBySipUriOrNumber] -

sip uri=, number=9911

```
, display name=9911
2021-09-14 14:53:37,252 DEBUG [0x000000107573880] [pl/CommunicationHistoryItemImpl.cpp(151)]
[CommunicationHistoryService-CommunicationHistoryAdapter] [CommunicationHistoryItemImpl]
- New item contains:
```

```
jid = dialedNumber = 9911 displayName = 9911
```

contact picked from phone number

두 개의 Jabber 문제 보고서가 수집되었습니다. 하나는 GSM 네트워크를 통해, 다른 하나는 SIP 트 렁크를 통해 CUCM으로 전송됩니다. 둘 다 비교되었습니다.

#### <#root>

2021-09-29 12:38:53,644 INFO [0x00000010b6db880] [ager/TelephonyConfigManagerImpl.cpp(561)] [jcf.tel. [setUptheConfigListeners] - Config notifier added for Value property Key:

#### [E911NotificationUrl]

2021-09-29 12:38:53,644 DEBUG [0x00000010b6db880] [ager/TelephonyConfigManagerImpl.cpp(675)] [jcf.tel. [cacheAllConfigFromService] - Config not found for Key: [E911NotificationUrl]. Using default value: [] 2021-09-29 12:38:53,646 INFO [0x00000010b6db880] [ager/TelephonyConfigManagerImpl.cpp(561)] [jcf.tel. [setUptheConfigListeners] - Config notifier added for Value property Key:

#### [EnableE911OnPremLocationPolicy]

2021-09-29 12:38:53,646 INFO [0x00000010b6db880] [ager/TelephonyConfigManagerImpl.cpp(568)] [jcf.tel. [setUptheConfigListeners] - Config notifier added for isDefined property for key: [EnableE9110nPremLocationPolicy] 2021-09-29 12:38:53,646 INFO [0x00000010b6db880] [ager/TelephonyConfigManagerImpl.cpp(561)] [jcf.tel. [setUptheConfigListeners] - Config notifier added for Value property Key: [EnableE911EdgeLocationPolic 2021-09-29 12:38:53,646 INFO [0x00000010b6db880] [ager/TelephonyConfigManagerImpl.cpp(568)] [jcf.tel. [setUptheConfigListeners] - Config notifier added for isDefined property for key: [EnableE911EdgeLocationPolic 2021-09-29 12:38:53,646 INFO [0x00000010b6db880] [ager/TelephonyConfigManagerImpl.cpp(568)] [jcf.tel. [setUptheConfigListeners] - Config notifier added for isDefined property for key: [EnableE911EdgeLocat 2021-09-29 12:38:53,646 INFO [0x00000010b6db880] [ager/TelephonyConfigManagerImpl.cpp(561)] [jcf.tel. [setUptheConfigListeners] - Config notifier added for Value property Key: [E911EdgeLocationWhiteList] 2021-09-29 12:38:53,646 INFO [0x00000010b6db880] [ager/TelephonyConfigManagerImpl.cpp(568)] [jcf.tel. [setUptheConfigListeners] - Config notifier added for isDefined property for key: 2021-09-29 12:38:53,688 DEBUG [0x00000010b6db880] [nyservice/TelephonyAdapterVoice.cpp(317)] [jcf.tel. [applyDirectoryLookupRules] - Number BEFORE applying directory lookup rules: [9911] 2021-09-29 12:38:53,688 DEBUG [0x00000010b6db880] [nyservice/TelephonyAdapterVoice.cpp(321)] [jcf.tel. [applyDirectoryLookupRules] - Number AFTER applying directory lookup rules: [9911]

이러한 정책 컨피그레이션은 911이 Jabber에서 다이얼되며 기본 동작으로 작동함을 식별합니다.

CUCM의 TCT 또는 BOT 디바이스로 이동하면 이 동작을 식별할 수 있습니다. 여기서 Product Specific Configuration Layout(제품별 컨피그레이션 레이아웃) 섹션에서 Emergency Numbers(긴급 번호) 필드를 찾을 수 있습니다. 을 누르면 ? 섹션 헤더 옆에 있는 온라인 도움말 페이지로 이동합니 다. 이 페이지에서는 작동 방식에 대한 명확한 설명을 찾을 수 있습니다.

긴급 번호:

','로 구분된 긴급 번호 목록(예: 911). 이러한 번호는 소프트폰이 아닌 GSM을 통해 전화를 겁니다.

기본값: 999,911,112

Maximum length: 256

최대 길이: 32인치

컨피그레이션 경로의 이미지:

Emergency Numbers: A ',' delimited list of emergency numbers (e.g. 911). These numbers will be dialed through GSM rather than the softphone. Default: 999,911,112 Maximum length: 32

이 시나리오에서는 적절한 통화 라우팅을 수행하기 위해 CER로 리디렉션되므로 SIP 통화 처리에 대해서는 다루지 않습니다.

참고: 기능 컨피그레이션 가이드에 따라 CUCM의 긴급 번호로 인식될 911을 제거할 <u>수도 있</u> <u>습니다</u>. Jabber 긴급 번호가 통화 처리기에서 제거되면 통화 처리가 일반 통화처럼 수행됩니 다.

통화가 CER 및 PSAP로 라우팅되는 이 시나리오에서 통화 처리는 일반 SIP 통화와 같은 통화를 시 작하기 위한 INVITE를 생성해야 합니다.

SIP INVITE가 생성되고 이 번호는 "911"로 표시되며 SIP 트렁크를 통해 라우팅됩니다.

CSeq: 101 INVITE User-Agent: Cisco-TCT Contact: sip:e1a29201-56bf-2042-32c5-75b15ba90785@10.1.10.15:50748;transport=tcp;+u.sip!devicename.ccm. "TCTEDWBLK";video;bfcp Expires: 180 Accept: application/sdp Allow: ACK, BYE, CANCEL, INVITE, NOTIFY, OPTIONS, REFER, REGISTER, UPDATE, SUBSCRIBE, INFO Remote-Party-ID: "Edward Blake 5518" sip:5518@daviher2.domain.com ;party=calling;id-type=subscriber;pri Call-Info: <urn:x-cisco-remotecc:callinfo>; security=NotAuthenticated; orientation=to; call-instance=1; Supported: replaces, join, sdp-anat, norefersub, resource-priority, extended-refer, X-cisco-callinfo, X-cisco-X-cisco-escapecodes.X-cisco-service-control.X-cisco-srtp-fallback.X-cisco-monrec.X-cisco-config.X-cisco X-cisco-xsi-8.5.1 Allow-Events: kpml,dialog Recv-Info: conference Recv-Info: x-cisco-conference Content-Length: 2730 Content-Type: application/sdp Content-Disposition: session; handling=optional

#### CUCM 서버에서 SIP TRYING은 원격 디바이스에 연결하여 SIP 호출을 설정했음을 의미합니다.

2021-09-29 13:11:30,953 DEBUG [0x0000001705f7000] [/sipcc/core/sipstack/ccsip\_debug.c(1735)] [csf.sip-call-control] [platform\_print\_sip\_msg] - sipio-recv<--- SIP/2.0 100 Trying Via: SIP/2.0/TCP 10.1.10.24:50748;branch=z9hG4bK0f77f9f5 From: "Edward Blake 5518" sip:5518@ daviher2.domain.com >;tag=5e2487c68e45000957e9a9ab-2d8246a4 To: sip:911@ daviher2.domain.com Date: Wed, 29 Sep 2021 17:11:30 GMT Call-ID: 5e2487c6-8e450004-07c6c702-0b33584b@10.1.10.24 CSeq: 101 INVITE Allow-Events: presence Content-Length: 0

#### SIP 180 벨소리 울림은 초기 SIP 통화 협상이 발생했으며 원격 디바이스에 알림이 제공되었음을 나 타냅니다.

[SIP][MSG] [SOCK][.]<--- SIP/2.0 180 Ringing 2021-09-29 13:11:38,824 DEBUG [0x0000001705f7000] [/sipcc/core/sipstack/ccsip\_debug.c(1735)] [csf.sip-call-control] [platform\_print\_sip\_msg] - sipio-recv<--- SIP/2.0 180 Ringing</pre> Via: SIP/2.0/TCP 10.1.10.24:50748;branch=z9hG4bK0f77f9f5 From: "Edward Blake 5518" sip:5518@ daviher2.domain.com >;tag=5e2487c68e45000957e9a9ab-2d8246a4 To: < To: sip:911@ daviher2.domain.com >;tag=331350799~1551199b-213c-4609-83c4-4420b55caf48-39377222 Date: Wed, 29 Sep 2021 17:11:30 GMT Call-ID: 5e2487c6-8e450004-07c6c702-0b33584b@10.1.10.24 CSeq: 101 INVITE Allow: INVITE, OPTIONS, INFO, BYE, CANCEL, ACK, PRACK, UPDATE, REFER, SUBSCRIBE, NOTIFY Allow-Events: presence Server: Cisco-CUCM12.5 Call-Info: <urn:x-cisco-remotecc:callinfo>; security= Unknown; orientation= to; ui-state= ringout; gci= 2-11891177; isVoip; call-instance= 1 Send-Info: conference, x-cisco-conference Session-ID: 0000000000000000000000000000; remote=726dd14700105000a0005e2487c68e45 Remote-Party-ID: <sip:919082059688@10.1.10.11>;party=called;screen=no;privacy=off Contact: <sip:911@10.1.10.11:5060;transport=tcp> Content-Length: 0

#### SIP 200 OK가 수신되어 통화를 완료하고 어떤 코덱이 협상되었는지를 알립니다.

```
2021-09-29 13:11:47,577 DEBUG [0x0000001705f7000] [/sipcc/core/sipstack/ccsip_debug.c(1735)]
 [csf.sip-call-control] [platform_print_sip_msg] - sipio-recv<--- SIP/2.0 200 OK</pre>
Via: SIP/2.0/TCP 10.1.10.24:50748;branch=z9hG4bK0f77f9f5
From: "Edward Blake 5518" sip:5518@ daviher2.domain.com >;tag=5e2487c68e45000957e9a9ab-2d8246a4
To: < To: sip:911@ daviher2.domain.com >;tag=331350799~1551199b-213c-4609-83c4-4420b55caf48-39377222
Date: Wed, 29 Sep 2021 17:11:30 GMT
Call-ID: 5e2487c6-8e450004-07c6c702-0b33584b@10.1.10.24
CSeq: 101 INVITE
Allow: INVITE, OPTIONS, INFO, BYE, CANCEL, ACK, PRACK, UPDATE, REFER, SUBSCRIBE, NOTIFY
Allow-Events: presence
Supported: replaces
Server: Cisco-CUCM12.5
Call-Info: <urn:x-cisco-remotecc:callinfo>; security= NotAuthenticated; orientation= to; gci= 2-1189117
isVoip; call-instance= 1
Send-Info: conference, x-cisco-conference
Session-ID: 42582595f8ee52f7a033f11b6679f7ed;remote=726dd14700105000a0005e2487c68e45
Remote-Party-ID: <sip:9082059688@10.1.10.11>;party=called;screen=yes;privacy=off
Contact: <sip:911@10.1.10.11:5060;transport=tcp>
Content-Type: application/sdp
Content-Length: 733
v=0
o=CiscoSystemsCCM-SIP 331350799 1 IN IP4 10.1.10.11
s=SIP Call
c=IN IP4 172.22.191.3
b=AS:80
t=0 0
m=audio 18594 RTP/AVP 0 101
a=ptime:20
a=rtpmap:0 PCMU/8000
a=rtpmap:101 telephone-event/8000
a=fmtp:101 0-15
a=trafficclass:conversational.audio.aq:admitted
m=video 0 RTP/AVP 31 34 96 97
a=rtpmap:31 H261/90000
a=rtpmap:34 H263/90000
a=rtpmap:96 H263-1998/90000
a=rtpmap:97 H264/90000
a=content:main
a=inactive
m=video 0 RTP/AVP 31 34 96 97
a=rtpmap:31 H261/90000
a=rtpmap:34 H263/90000
a=rtpmap:96 H263-1998/90000
a=rtpmap:97 H264/90000
a=content:slides
a=inactive
m=application 0 UDP/BFCP *
c=IN IP4 0.0.0.0
m=application 0 RTP/AVP 96
a=rtpmap:96 H224/0
a=inactive
m=application 0 UDP/UDT/IX
```

마지막으로, Jabber 디바이스는 SIP ACK를 서버에 전송합니다. 그러면 통화가 성공적으로 완료되 었음을 알 수 있습니다.

2021-09-29 13:11:47,591 DEBUG [0x00000001705f7000] [/sipcc/core/sipstack/ccsip\_debug.c(1735)] [csf.sip-call-control] [platform\_print\_sip\_msg] - sipio-sent---> ACK sip:911@10.1.10.11:5060;transport=tcp SIP/2.0 Via: SIP/2.0/TCP 10.1.10.24:50748;branch=z9hG4bK0dbb4bc2 From: "Edward Blake 5518" sip:5518@ daviher2.domain.com >;tag=5e2487c68e45000957e9a9ab-2d8246a4 To: < To: sip:911@ daviher2.domain.com >;tag=331350799~1551199b-213c-4609-83c4-4420b55caf48-39377222 Call-ID: 5e2487c6-8e450004-07c6c702-0b33584b@10.1.10.24 Max-Forwards: 70 Session-ID: 726dd14700105000a0005e2487c68e45;remote=42582595f8ee52f7a033f11b6679f7ed Date: Wed, 29 Sep 2021 17:11:47 GMT CSeq: 101 ACK User-Agent: Cisco-TCT Remote-Party-ID: "Edward Blake 5518" sip:5518@ daviher2.domain.com >;party=calling;id-type=subscriber; privacy=off;screen=yes Recv-Info: conference Recv-Info: x-cisco-conference Content-Length: 0

이 절차에서는 통화가 CUCM에 등록된 SIP 트렁크를 통해 진행됩니다.

참고: 911 또는 기타 긴급 번호를 비긴급 번호로 인식하도록 제거할 수 있는 옵션이 있다는 점 을 언급하는 것이 중요합니다. 이 시나리오에서는 이 최신 로그 분석에 설명된 대로 통화가 라 우팅될 수 있습니다.

## 문제 해결

현재 이 설정에 사용할 수 있는 특정 문제 해결 정보가 없습니다.

이 번역에 관하여

Cisco는 전 세계 사용자에게 다양한 언어로 지원 콘텐츠를 제공하기 위해 기계 번역 기술과 수작업 번역을 병행하여 이 문서를 번역했습니다. 아무리 품질이 높은 기계 번역이라도 전문 번역가의 번 역 결과물만큼 정확하지는 않습니다. Cisco Systems, Inc.는 이 같은 번역에 대해 어떠한 책임도 지지 않으며 항상 원본 영문 문서(링크 제공됨)를 참조할 것을 권장합니다.